## Comment écrire sur des documents PDF

Vous recevez beaucoup de documents au format PDF. Pour faire votre travail plusieurs solutions s'offrent à vous :

- Écrire sur un cahier ou une feuille les réponses aux consignes.

- Imprimer le document à compléter si on peut pour écrire directement dessus

- Écrire directement sur le document avec un logiciel adapté soit sur le téléphone, une tablette soit sur un ordinateur.

La suite va vous permettre de choisir une application pour l'installer sur votre appareil et apprendre à utiliser les fonctions de base pour écrire sur un PDF.

Dans tous les cas, les fichiers PDF sur le site du collège doivent d'abord être enregistrés sur l'ordinateur/tablette/téléphone avant de pouvoir être utilisés avec l'une de ces applications.

Quand votre document sera complété, enregistrez sous et garder le nom du fichier de base en ajoutant au bout le prénom et le nom de l'élève. Soit ....- classe-nom-prenom.pdf

| - Sur tablette et téléphone :            | Xodo Lecteur & Éditeur PD |
|------------------------------------------|---------------------------|
| XODO-PDF<br>Lecteur et éditeur de PDF    |                           |
| Pour l'installer aller sur le play-store | ×****                     |

https://play.google.com/store/apps/details?id=com.xodo.pdf.reader&hl=fr

ou l'app-store

https://apps.apple.com/fr/app/pdf-reader-annotator-by-xodo/id805075929

Une fois installée lisez les informations qui suivent le premier lancement de l'application

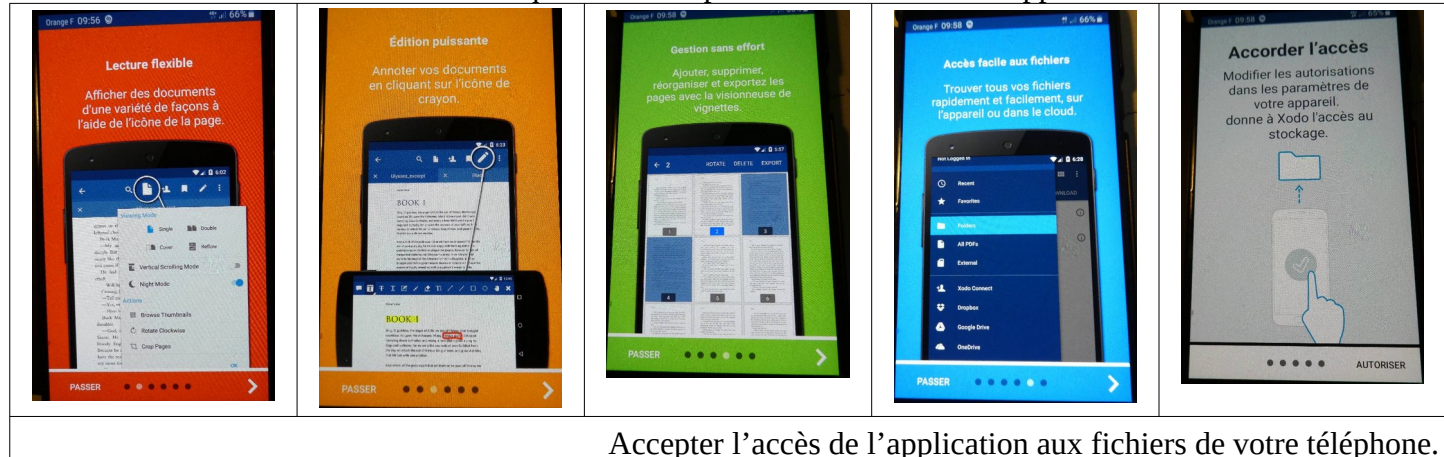

Ouvrir un document pdf à partir des dossiers de stockage de votre appareil. L'application vous demande si vous voulez faire une copie du document pour conserver l'original intact. Choisissez ce que vous préférez.

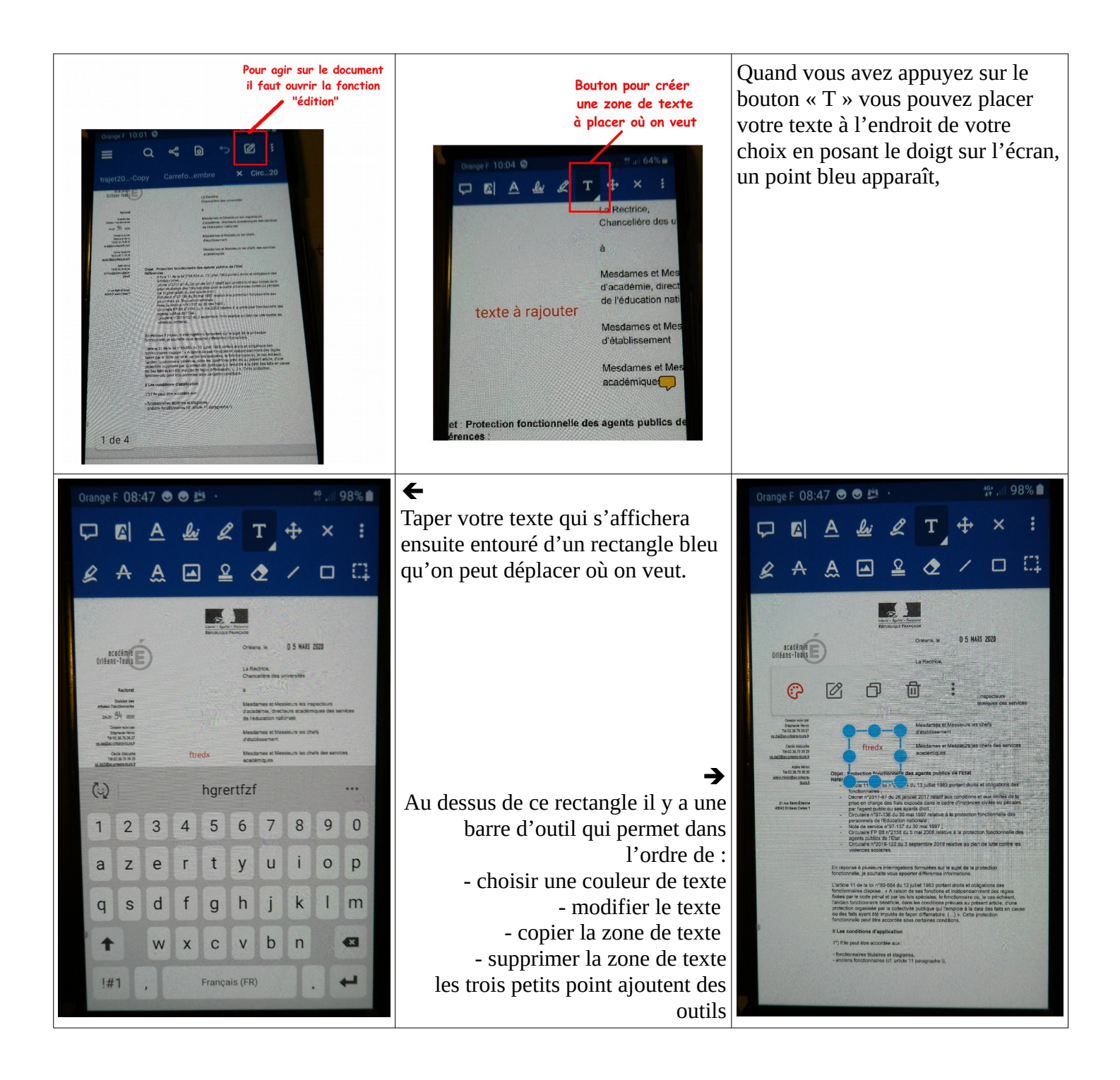

Penser à enregistrer régulièrement votre travail dans un dossier de stockage que vous avez choisi. Quand vous avez terminé vous pouvez envoyer votre travail en pensant bien à **enregistrer sous et garder le nom du fichier de base en ajoutant au bout le prénom et le nom de l'élève.** .

Pour compléter vous pouvez consultez les liens suivants. <u>http://allbestapps.fr/android/xodo-lecteur-editeur-pdf</u>

http://www.ticeman.fr/lepropulseur/?p=2248

https://scolawebtv.crdp-versailles.fr/?id=51053

## - Sur l'ordinateur

PDF xchange-viewer Lecteur et éditeur de PDF

## http://www.pdfxchange.fr/

| Et mainten                 | ant le Télécharg                                                                                                    | ement PDF-XChange                                                                | Viewer 🚇                                                |
|----------------------------|----------------------------------------------------------------------------------------------------|----------------------------------------------------------------------------------|---------------------------------------------------------|
| Télécharger<br>Télécharger | Image: Image: Image | PDF-XChange Viewer 2.4                                                           | 5.197 pour Windows 2000, XP,<br>r Portable 2.5.197 pour |
|                            | START NOW                                                                                                    | 3 Easy Steps:<br>1) Click 'Start Now'<br>2) Download on our website!<br>3) Enjoy |                                                         |

PDF-XChange Viewer Le lecteur PDF le plus rapide du marché

Télécharger une des deux versions. La deuxième ne nécessite pas d'être installée sur votre appareil.

Ouvrez la version que vous avez choisie sur votre appareil. Ouvrez ensuite le fichier sur le quel vous désirez écrire.

Pour écrire sur le document cliquer sur la boite de texte voir image ci-dessous

| 2 Ouwir - 🔚 😓 👷 - 🕲 🕤 🗇 - 🗇 - 💭 🗐 🗐 🖫 - E 🥄 200m avant - 🖻 🕑 - 100% - O - O - E - O - E - D - E - D - D |                                                                                     |                                                                  |  |  |
|----------------------------------------------------------------------------------------------------|-------------------------------------------------------------------------------------|------------------------------------------------------------------|--|--|
| La zone d'ouverture du fichier<br>à chercher sur votre appareil                                                                                                    | L'embryon devient fœtus<br>Étape 1 : De la fécondation à la nidation (petit rappel) | Pour écrire un texte sur le document<br>ouvrir la boite de texte |  |  |
|                                                                                                    | Complète les légendes de ce schéma :                                                | S Books, 17                                                      |  |  |
|                                                                                                    |                                                                                     |                                                                  |  |  |
|                                                                                                    | 1 2 3                                                                               |                                                                  |  |  |
|                                                                                                    | Titre :                                                                             |                                                                  |  |  |
|                                                                                                    | Compléter:es titres de chaque document.                                             |                                                                  |  |  |

Un signet apparaît sur le document. Avec le clique gauche de la souris ouvrez un rectangle dans lequel vous allez pouvoir écrire.

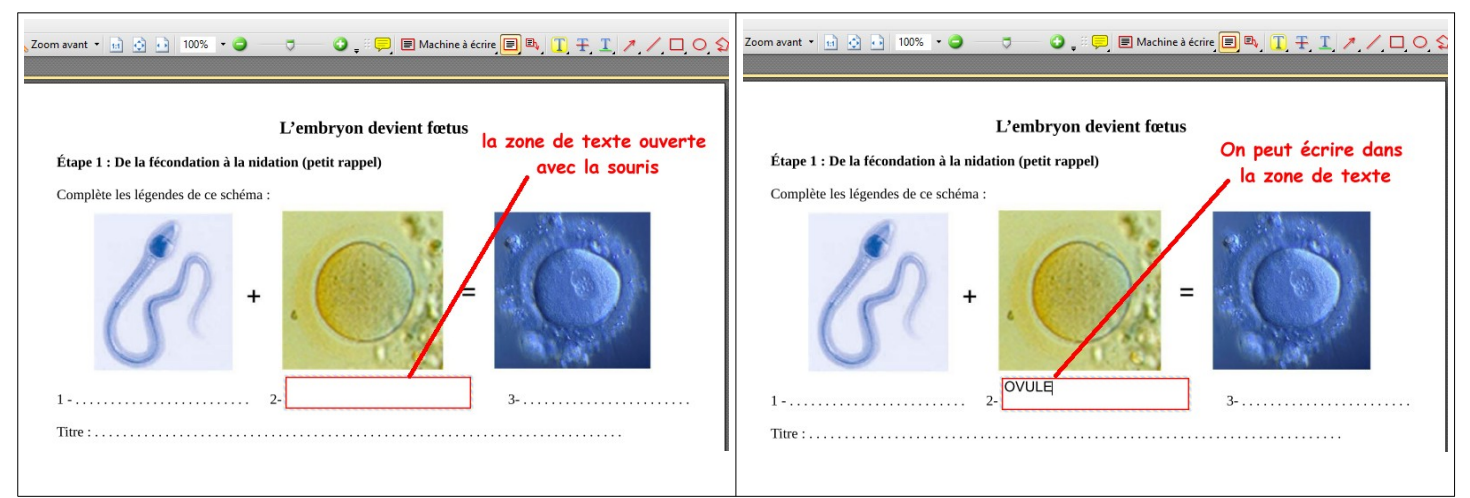

Vous pouvez créer autant de zones de texte que nécessaires et les déplacer si vous n'êtes pas satisfait de son emplacement. Une petite croix apparaît avec le passage de la souris sur la zone de texte. Pour modifier le texte double cliquez sur la zone de texte.

Il y a plein d'autres fonctions possibles que vous pourrez découvrir en tâtonnant sur la barre d'outil (flèches, lignes, formes, surlignage, . . .)

Pensez à enregistrer régulièrement votre travail. Quand c'est terminé vous pouvez l'envoyer en pensant bien à enregistrer sous et garder le nom du fichier de base en ajoutant au bout le prénom et le nom de l'élève.